画質を調整する

モニター画面の色あいやコントラストなどの画質を調整します。

操作はディスプレイユニットのボタンで説明しています。リモコンで操作するときは、リモコンの ボタンに読み替えてください。

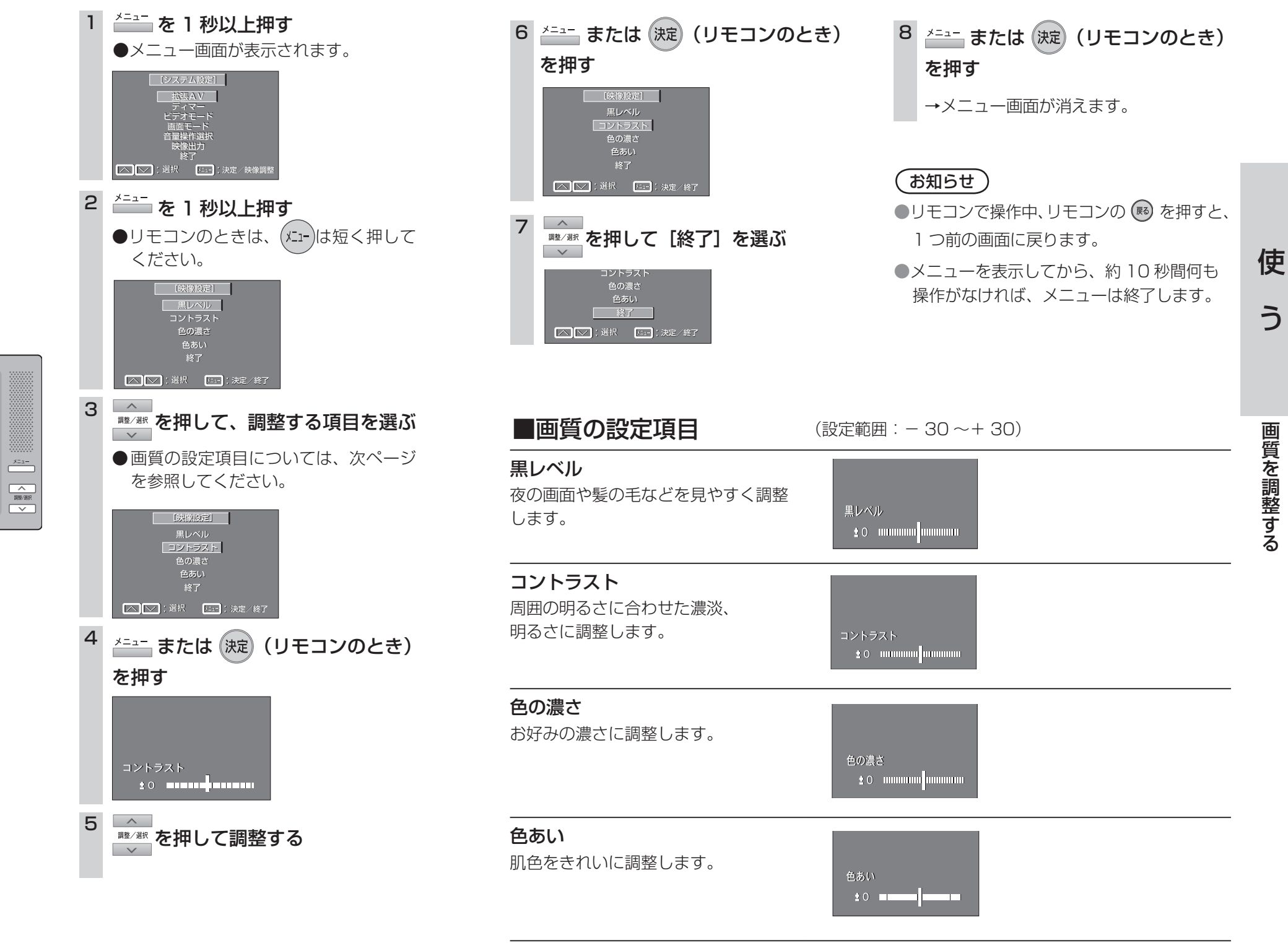